## **Chapter Setup of Volunteer Hours Reporting Spreadsheet**

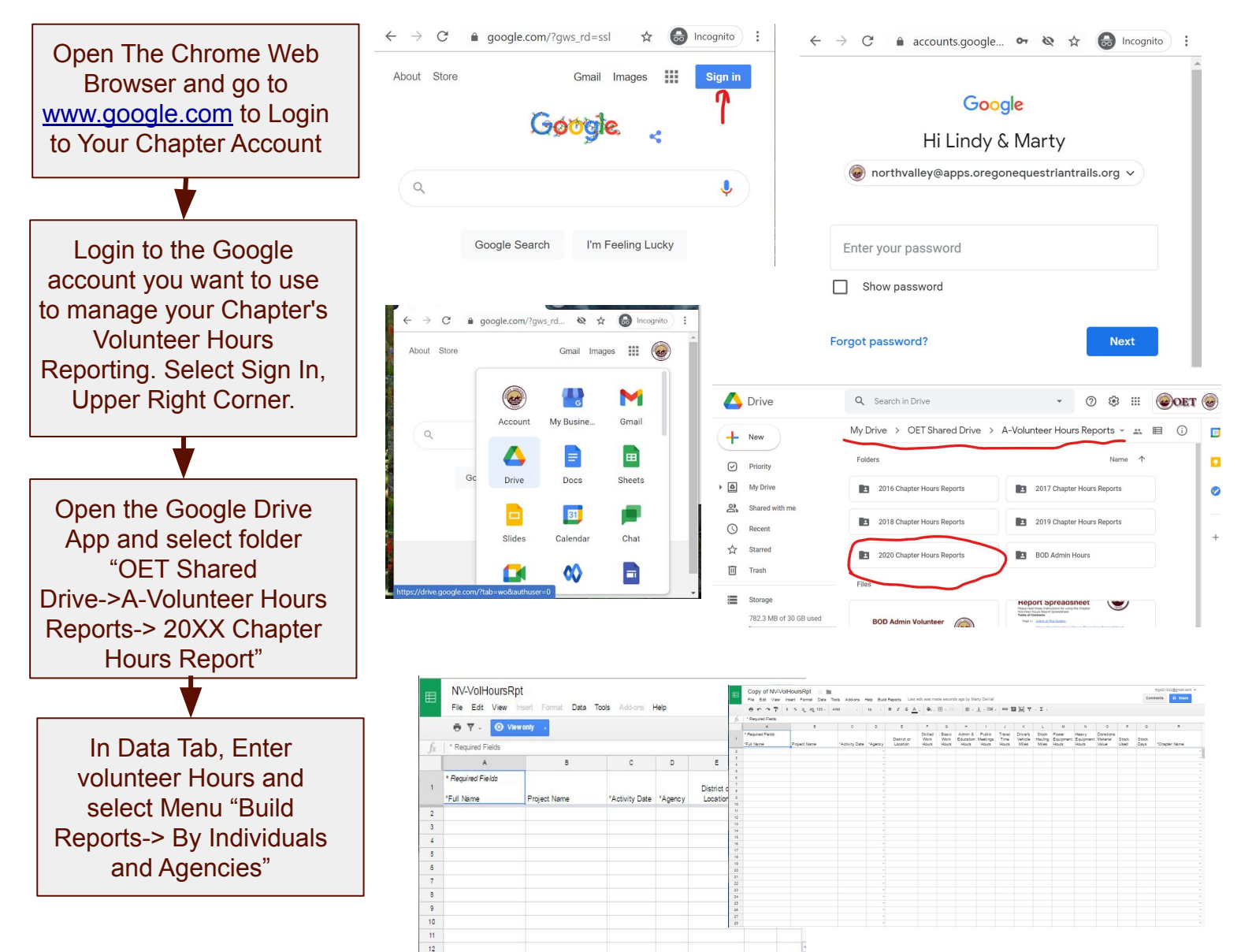

## **Optional - Share the Spreadsheet to another Chapter Member**

This allows your crew leaders and other members responsible for collecting volunteer hours to enter data into the chapters active volunteer hours spreadsheet.

| Select the Blue Share<br>button in the upper right<br>corner | E Copy of File Edit                                  | Copy of NV-VolHoursRpt  The Edit View Insert Format Data Tools Add-ons Help Build Reports Commants  B thans |                |         |                  |                      |                    |                     |                                |                        |  |
|--------------------------------------------------------------|------------------------------------------------------|----------------------------------------------------------------------------------------------------|----------------|---------|------------------|----------------------|--------------------|---------------------|--------------------------------|------------------------|--|
|                                                              | ⊕ ເ∽ つ 〒 \$ % 000,123 - Anal - 10 - B Z -5 A. More - |                                                                                                    |                |         |                  |                      |                    |                     | Share with others              | Get shareable link (G) |  |
|                                                              | $f_X$ ' Required Fields                              |                                                                                                    |                |         |                  |                      |                    |                     |                                |                        |  |
|                                                              | A                                                    | 8                                                                                                    | c              | D       | E<br>District or | #<br>Skilled<br>Work | G<br>Basic<br>Work | H<br>Admir<br>Educa | People                         |                        |  |
|                                                              | * Required Fiel                                      | lds                                                                                                    |                |         |                  |                      |                    |                     |                                |                        |  |
|                                                              | 2                                                    | Project Name                                                                                                | "Activity Date | 'Agency | Location         | Hours                | Hours              | Hour                | Enter names or email addresses | 🧳 Can edit 👻           |  |
| L                                                            | 3                                                    |                                                                                                    |                |         |                  |                      |                    |                     |                                |                        |  |
|                                                              | 5                                                    |                                                                                                    |                |         |                  |                      |                    |                     |                                |                        |  |
|                                                              | 6                                                    |                                                                                                    |                | *       |                  |                      |                    |                     |                                |                        |  |
|                                                              | 8                                                    |                                                                                                    |                |         |                  |                      |                    |                     |                                |                        |  |
| Enter a member's Gmail                                       | 9 10                                                 |                                                                                                    |                |         |                  |                      |                    |                     | Done                           | Advanced               |  |
|                                                              | 11                                                   |                                                                                                    |                |         |                  |                      |                    |                     |                                |                        |  |
| address, click "Send"                                        | 13                                                   |                                                                                                    |                |         |                  |                      |                    |                     |                                |                        |  |
| An Email will be cont to                                     | 14                                                   |                                                                                                    |                |         |                  |                      |                    |                     |                                |                        |  |
| An Email will be sent to                                     | 16                                                   |                                                                                                    |                |         |                  |                      |                    |                     |                                |                        |  |
| the member's address                                         | + 🗉 D                                                | ata - TOTALS - NV Ind                                                                                       | NV Agen        |         |                  |                      |                    | 101                 |                                |                        |  |
|                                                              |                                                      |                                                                                                    |                |         |                  |                      |                    |                     |                                |                        |  |
| with a web link to the                                       |                                                      |                                                                                                    |                |         |                  |                      |                    |                     |                                |                        |  |
|                                                              |                                                      |                                                                                                    |                |         |                  |                      |                    |                     |                                |                        |  |
| shared Spreadsheet.                                          |                                                      |                                                                                                    |                |         |                  |                      |                    |                     |                                |                        |  |